## How To Register for an eCornell Course

STEP BY STEP GUIDE

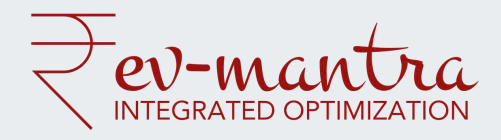

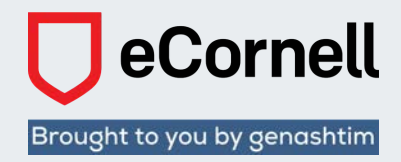

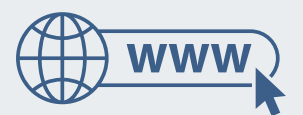

Access the URL https://ecornell-genashtim.com

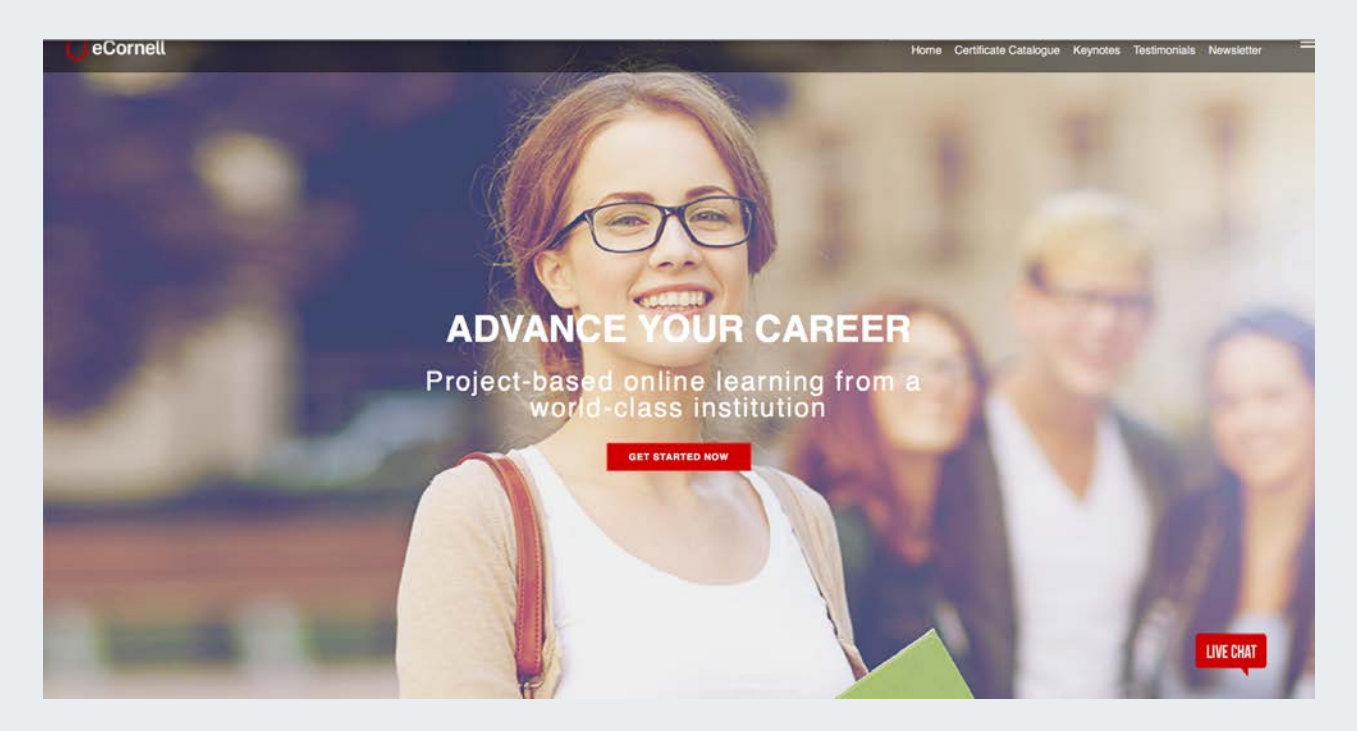

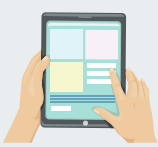

Scroll down the home page and browse the certificates and courses

## Programs in eCornell

As Cornell University's online learning platform, eCornell provides online professional and executive development to students around the world. We offer more than 30 awardwinning professional certificate programs in a wide variety of disciplines:

- Marketing
- · Finance and Managerial Accounting
- Healthcare
- · Hospitality and Foodservice Management

al Cours

Human Resources

e Certificate List

- · Leadership and Strategic Management

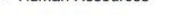

· Project Leadership and Systems Design

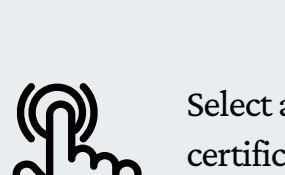

Select a category and choose the certificate or course of interest. For certificates, the price and the courses under the certificate are indicated. You may click on the PDF icon to read about the course synopsis.

ENROLL NOW!

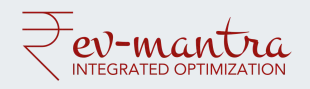

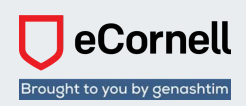

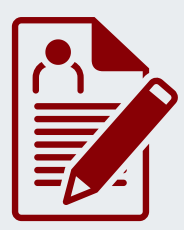

To register click on "Enrol Now" and it will bring you to the page illustrated below and the URL - https://ecornell-genashtim.com/retailcourses/index.php.

- Please fill in your details, select "Category" of interest, click on "Certificate" or "Course" of choice.
- Select Payment Type
- Remember to enter "REV20" Promo Code to avail 20% discount
- Click on the "Terms and Conditions" and continue.
- Once payment is validated, a receipt will be sent to your registered email address.
- You will receive the login details and commencement date for the course/certificate.
- You may refer to the URL https://ecornell-genashtim.com/howto-register.php for any firther clarifications

|                                                     | First Name *         |                 |
|-----------------------------------------------------|----------------------|-----------------|
|                                                     | First Name *         | Loss Manue A    |
|                                                     |                      | Last Name *     |
| Littlet                                             | Job title *          | Company         |
|                                                     | Mobile phone *       | Office Address* |
|                                                     | Country *            | ~               |
|                                                     | Email *              |                 |
|                                                     | Category             | ~               |
| STAND APART                                         | Certificate O Course |                 |
| With an Ivy League Certificate<br>Anytime, Anywhere |                      |                 |
|                                                     | Credit Card          | ~               |
|                                                     | Promo Code           |                 |
|                                                     | Community.           |                 |
|                                                     | Comments             |                 |
|                                                     | Terms and Conditions |                 |

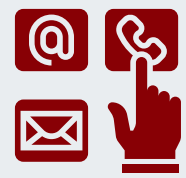

Please feel free to contact us at: Email: bizdev@rev-mantra.com Phone: +65 91070450

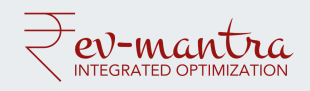

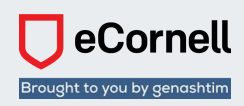